Über uns 🔻

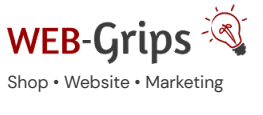

Slow Marketing

# Modul-Dokumentation "Bugfix - Berechnung Gutscheine"

Allgemeine Infos zum Modul und zu uns 😊

#### Was das Modul kann

Dieses Modul korrigiert die Berechnung der Brutto-, Netto- und MwSt-Beträge bei der Einlösung von Gutscheinen.

Im:

- Warenkorb, .
- Administrationsbereich, .
- Bestellbestätigungsmail .
- Rechnungs-PDF .

## Im Bruttomodus ändert sich der Bruttopreis:

vorher

| Schere          |                                     |            |       |            |                        |                                            |  |
|-----------------|-------------------------------------|------------|-------|------------|------------------------|--------------------------------------------|--|
| _               | Water zum nächsten Schelte          |            |       |            |                        | •Notershappen                              |  |
| andialog        | Meta Generalisato                   | Ensignits  | Honge | Wepackarag |                        | Artiket                                    |  |
| 428.00 5        | 10 <sup>2</sup> - 20100             | 458'00 C   | -0    | headiger   | CAMINGA CALIERT errs   | C Reduced CAR                              |  |
|                 |                                     |            |       |            | Abadorea               | Ale Information                            |  |
| 362,27          | tikel (netto)                       | 5          |       | 1          | Gatacheincade eingeben |                                            |  |
| <b>j:</b> 68,83 | vSt., Betrag:                       | rgL 19% Mv | zz    |            |                        |                                            |  |
| ): 479,00       | kel (brutto):                       | iumme Arti | Su    |            |                        | Filiplan simplem                           |  |
| n ~47.90        | Gutschein (Nummer 123456) Entfernen |            |       |            |                        | IERVICE                                    |  |
| : 431,10        | tbetrag:                            | Gesam      | 0     |            |                        | Nation<br>National<br>National<br>National |  |

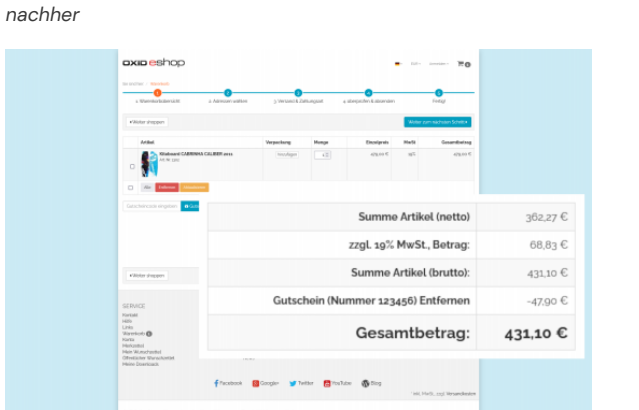

Im Nettomodus ändert sich der Nettopreis:

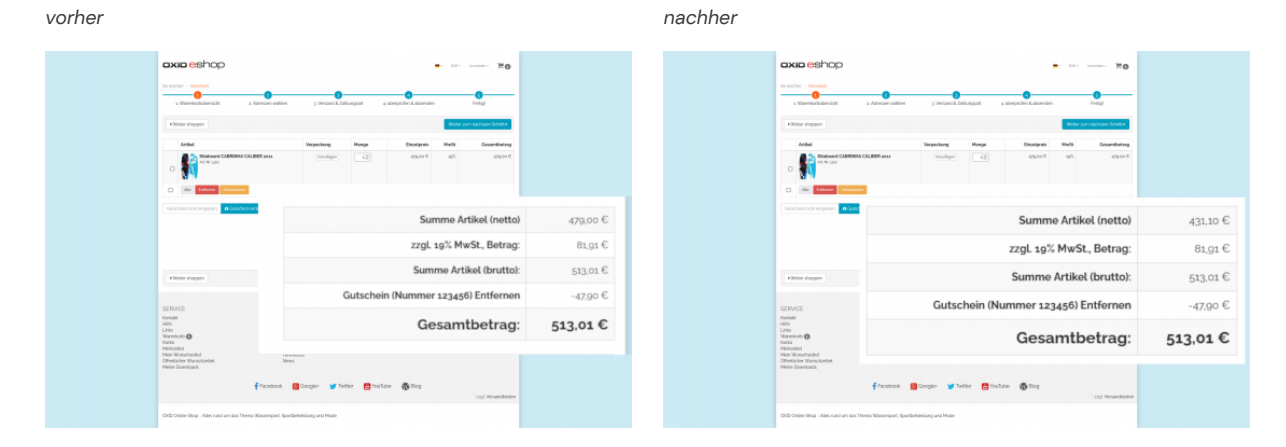

# Brauchst du Hilfe oder hast du Fragen zum Modul?

Dann schreib uns! Wir sind jederzeit gerne für dich da.

Hier findest du alle Kontaktmöglichkeiten.

Modul-Updates

Seit 2024 entwickeln wir für unsere Module keine Updates mehr. Wir unterstützen OXID 7 <u>nicht</u>. Für Modul–Support und die Behebung von Fehlern stehen wir dir nach wie vor zur Verfügung.

Wenn du unseren Service magst, kannst du mit uns zu Shopware wechseln. Fordere dir jetzt dein Angebot an.

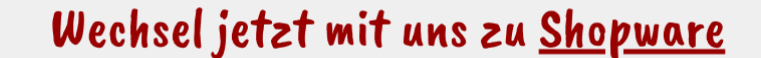

Unsere OXID Module erhalten weiterhin Support, aber es gibt keine Updates mehr dafür.

Jetzt Angebot anfordern »

Installation des Moduls

#### Bei Update: Modul deaktivieren

Wenn du das Modul bereits nutzt, deaktiviere es bitte zuerst unter Erweiterungen  $\rightarrow$  Module.

#### Dateien kopieren

Wichtig: Achte darauf, dass die Dateien im Binärmodus übertragen werden.

- 1. Erstelle den Verzeichnispfad "packages/dwa" in der selben Verzeichnisebene, in der die Ordner "source" und "vendor" liegen
- Für das Modul erstelle nun dort einen weiteren Unterordner, als Bezeichnung verwende bitte die Modul-Id (siehe unterhalb Composer-Befehle) z.B. "dwa\_dhl\_retoure", entpacke die Modul-zip und leg den Inhalt des Verzeichnisses copy-this in das soeben angelegte Verzeichnis
- 3. Führe anschließend folgende Befehle aus dem Hauptverzeichnis des Shopsystems per Konsole aus:

composer config repositories.dwa '{"type":"path", "url": "./packages/dwa/\*"}'

composer require --no-update --update-no-dev dwa/dwa\_fix\_vouchervat

#### Modul-Id: dwa\_fix\_vouchervat

#### Modul aktivieren

Gehe in den Adminbereich deines Shops und dort auf **Erweiterungen** → **Module.** Wähle dort das Modul aus und klick im Reiter "Stamm" auf "Aktivieren".

**Wichtig**: Falls du eine Fehlermeldung erhältst, oder nach dem Aktivieren z.B. deine Artikel nicht mehr angezeigt werden, hat die automatische Aktualisierung der Views nicht geklappt. Gehe in diesem Fall einfach auf **Service**  $\rightarrow$  **Tools** und aktualisiere die Views manuell.

## Tmp-Verzeichnis leeren

Lösche alle Dateien bis auf die .htaccess aus dem tmp-Verzeichnis deines Shops.

## Fragen, Anregungen oder Wünsche?

Für direkte Fragen, Anregungen oder wenn du Unterstützung brauchst, erreichst du uns über unser Kontaktformular.

Für News, Infos und Inspirationen rund um eCommerce, Marketing und Anti-Stress abonniere unseren Grips-Letter.

### Seit 2024 machen wir (fast) nur noch Shopware.

Wenn du mit uns zu Shopware migrieren möchtest, fordere dir hier ein Angebot an.